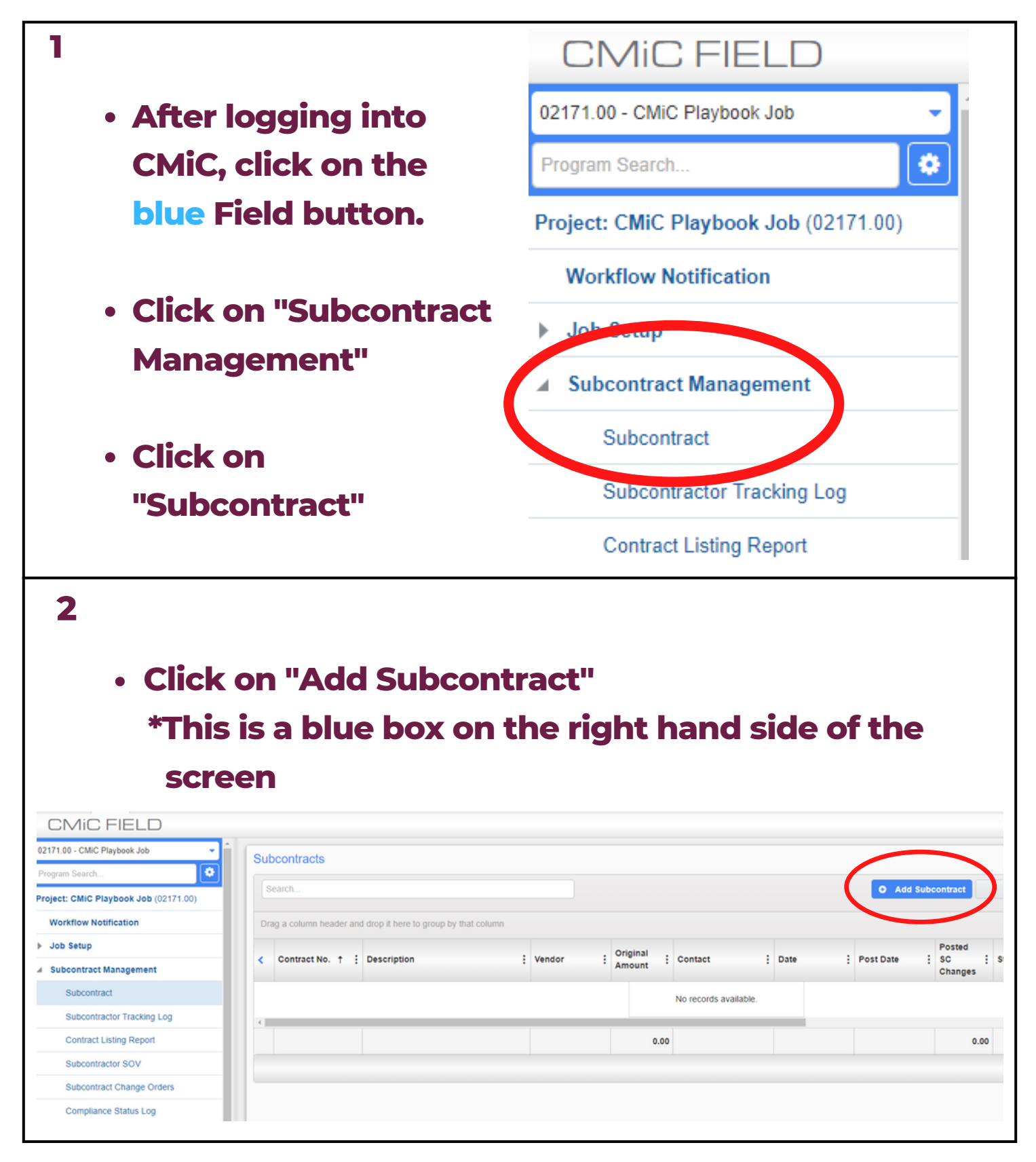

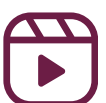

|                                                                                                    |                       | "Desci                              | <b>IP</b>                                                                              |            |                                   |                   |                    |          |
|----------------------------------------------------------------------------------------------------|-----------------------|-------------------------------------|----------------------------------------------------------------------------------------|------------|-----------------------------------|-------------------|--------------------|----------|
| Confirm date                                                                                                    |                       |                                     | S Vendo                                                                                | r List - G | oogle Chrome                      | A-1.01//000/      | 1                  |          |
|                                                                                                    |                       |                                     | enterprise.cmiccloudr12.com/cmicprod/ApLOV/BPVendorsLOV.do           Find:         pa% |            |                                   |                   |                    |          |
| SubcontractChangeParticipationDetailOrdersParticipation                                                           | Attachments           | Alternates P                        | << Pre                                                                                 | v Set      | 1 - 21 of 2                       | · •               | N                  | ext Set≻ |
|                                                                                                    |                       |                                     | O Ass                                                                                  | igned      | O Not Assigned   All              | $\mathbf{)}$      |                    |          |
| * Vendor                                                                                                    | C                     |                                     | Abbrev                                                                                 | Code       | Name                              | Prequal<br>Status | Approval<br>Status | Order    |
| Contract Type                                                                                                    |                       |                                     | 04081                                                                                  | 04081      | Patrick Costello                  |                   |                    |          |
| * Contract No.                                                                                                    |                       | Statu                               | 04206                                                                                  | 04206      | Patricia Palmiere Paul Spadaccini |                   |                    |          |
| * Description                                                                                                    |                       | Contact Ema                         | 11934                                                                                  | 11934      | Patrick J. Kennedy & Son          | 1                 |                    | 39 Gil   |
|                                                                                                    |                       | Sender Ema                          | 12278                                                                                  | 12278      | Paul Mc Donald                    |                   |                    |          |
|                                                                                                    |                       |                                     | 1000                                                                                   | 22         | RetAmount                         |                   |                    |          |
|                                                                                                    |                       | * Dat                               | 1020                                                                                   | 122        |                                   |                   |                    |          |
| <ul> <li>Scroll down to</li> </ul>                                                                                |                       | * Dat                               | 1020                                                                                   |            |                                   |                   |                    |          |
| Scroll down to                                                                                                    | Account               | ting                                | e 1020                                                                                 |            |                                   |                   |                    |          |
| <ul> <li>Scroll down to<br/>Accounting</li> </ul>                                                                 | Account<br>*          | ting<br>Invoiced V                  | ia - S                                                                                 | ubc        | ontract                           |                   | ~                  |          |
| Scroll down to     Accounting                                                                                     | Account<br>*          | ting<br>Invoiced V<br>Default       | ia - S                                                                                 | ubc        | ontract                           |                   | ~                  |          |
| <ul> <li>Scroll down to<br/>Accounting</li> <li>Confirm</li> </ul>                                                | Account<br>*          | Invoiced Vi<br>Default<br>tainage % | ia - S                                                                                 | ubc        | ontract                           |                   | ~                  |          |
| <ul> <li>Scroll down to<br/>Accounting</li> <li>Confirm         <ul> <li>Invoiced</li> </ul> </li> </ul>          | Account<br>*<br>* Ret | Invoiced V<br>Default<br>ainage %   | ia - S<br>0<br>• SC                                                                    | ubc        | ontract<br>evel Retainag          | je Rele           | ►<br>ease          |          |
| <ul> <li>Scroll down to<br/>Accounting</li> <li>Confirm <ul> <li>Invoiced</li> <li>Default</li> </ul> </li> </ul> | Account<br>*<br>* Ret | Invoiced V<br>Default<br>tainage %  | ia - S<br>0<br><b>SC</b>                                                               | ubc        | ontract<br>evel Retainag          | je Rele           | ►<br>ease          |          |

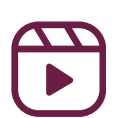

| <ul> <li>Scroll down to "User Defined" and confirm: <ul> <li>"Monthly Billing Date"</li> <li>% Markup</li> <li>% Markup - Sub-Subcontractor Work Performed</li> </ul> </li> <li>User Defined <ul> <li>% Markup - Sub-Subcontractor Work Performed *</li> <li>% Markup - Sub-Subcontractor Work Performed *</li> <li>% Markup - Sub-Subcontractor Work Performed *</li> </ul> </li> <li>6 <ul> <li>Click the magnifying glass and identify</li> <li>Payment and Performance Bond</li> <li>Scope Details *</li> </ul> </li> </ul> | 5                          |                                                              |                                               |
|----------------------------------------------------------------------------------------------------|----------------------------|--------------------------------------------------------------|-----------------------------------------------|
| <ul> <li>"Monthly Billing Date"</li> <li>% Markup</li> <li>% Markup - Sub-Subcontractor Work Performed</li> </ul> User Defined Master Agreement                                                                                                    | <ul> <li>Scrol</li> </ul>  | l down to "User Defined" a                                   | and confirm:                                  |
| <ul> <li>% Markup</li> <li>% Markup - Sub-Subcontractor Work Performed</li> <li>User Defined <ul> <li>% Markup - Work Performed *</li> <li>% Markup - Work Performed *</li> <li>% Markup - Sub-Subcontractor Work Performed *</li> </ul> </li> <li>6 <ul> <li>Click the magnifying glass and identify</li> <li>Payment and Performance Bond</li> <li>Scope Details</li> </ul> </li> </ul>                                                                                                    | o <b>"</b>                 | Monthly Billing Date"                                        |                                               |
| 6 6 Click the magnifying glass and identify Payment and Performance Bond Scope Details                                                                                                    | o <b>%</b>                 | Markup                                                       |                                               |
| <ul> <li>% Markup - Sub-Subcontractor work Performed *</li> <li>User Defined         <ul> <li>Master Agreement</li> <li>% Markup - Work Performed *</li> <li>Monthly Billing Date *</li> <li>20th of the Month</li> </ul> </li> <li>6         <ul> <li>Click the magnifying glass and identify</li> <li>Payment and Performance Bond</li> <li>Scope Details</li> </ul> </li> </ul>                                                                                                    | ~ <b>0</b> /               | Markun Sub Subcontrac                                        | tor Work Dorformod                            |
| User Defined         Master Agreement       % Markup - Work Performed *         Monthly Billing Date *       % Markup - Sub-Subcontractor Work Performed *         20th of the Month       % Markup - Sub-Subcontractor Work Performed *         6       • Click the magnifying glass and identify         • Payment and Performance Bond       • Scope Details         *       *                                                                                                    | 0 70                       | Markup - Sub-Subcontrac                                      | tor work performed                            |
| Master Agreement       % Markup - Work Performed *         Monthly Billing Date *       % Markup - Sub-Subcontractor Work Performed *         20th of the Month       % Markup - Sub-Subcontractor Work Performed *         6       • Click the magnifying glass and identify         • Payment and Performance Bond       • Scope Details         *       Payment and Performance Bond *         • Scope Details       •                                                                                                    | User Defined               |                                                              |                                               |
| 6<br>• Click the magnifying glass and identify<br>• Payment and Performance Bond<br>• Scope Details                                                                                                    | Master Agreement           |                                                              | % Markup - Work Performed *                   |
| 6<br>• Click the magnifying glass and identify<br>• Payment and Performance Bond<br>• Scope Details                                                                                                    |                            | ٩                                                            |                                               |
| 6<br>• Click the magnifying glass and identify<br>• Payment and Performance Bond<br>• Scope Details<br>Payment and Performance Bond *                                                                                                    | Monthly Billing Date       | *                                                            | % Markup - Sub-Subcontractor Work Performed * |
| 6 <ul> <li>Click the magnifying glass and identify</li> <li>Payment and Performance Bond</li> <li>Scope Details</li> </ul>                                                                                                    | 20th of the Month          |                                                              |                                               |
| Payment and Performance Bond *                                                                                                    | 6<br>• Click<br>• P<br>• S | the magnifying glass and ayment and Performance cope Details | identify<br>Bond                              |
| Scope Details *                                                                                                    |                            | Payment and Performance Bond <b>★</b>                        | Q                                             |
|                                                                                                    |                            | Scope Details *                                              |                                               |

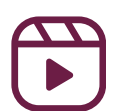

| 7                |                                          |
|------------------|------------------------------------------|
| Scroll           | down to "Schedule of Values"             |
| • Click t        | he blue "+"                              |
|                  | Schedule of Values                       |
|                  | Action Delete * Task Code                |
|                  |                                          |
|                  |                                          |
|                  |                                          |
| 8                |                                          |
| • Task (         | Code - Input the subcontract line number |
| *NC              | OTE: In most cases, this will be "01"    |
| • Task M         | Name - Type in the line description      |
|                  |                                          |
| Schedule of Valu | es                                       |
| Action Delete    | * Task Code Seq Task Name                |
|                  |                                          |
| •                |                                          |

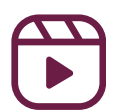

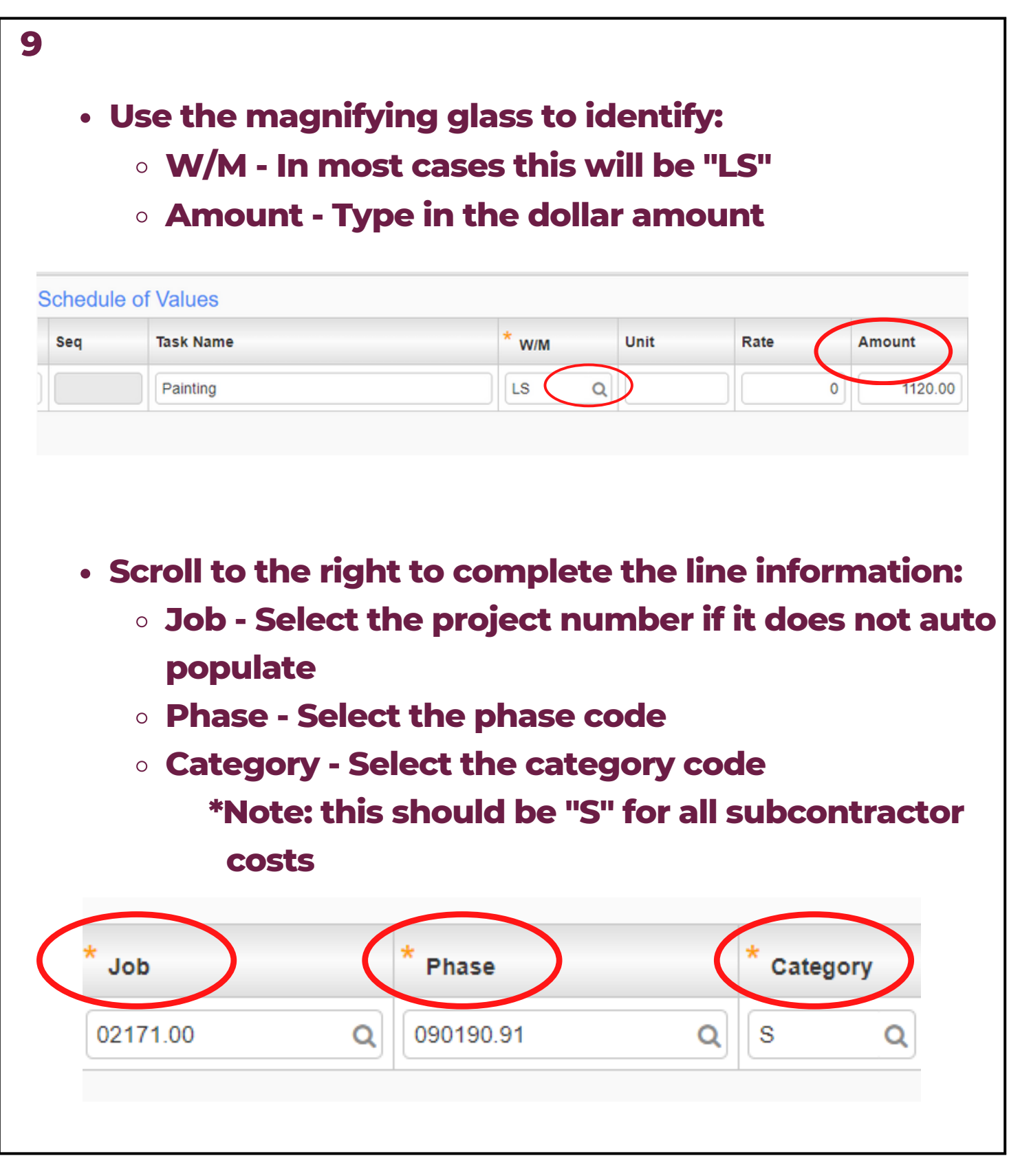

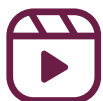

| 10                              |               |                |          |
|---------------------------------|---------------|----------------|----------|
| Scroll down to "                | Key Dates"    |                |          |
| • Input                         |               |                |          |
| • Start Date                    |               |                |          |
| • End Date                      | Key Dates     |                |          |
| <ul> <li>Issued Date</li> </ul> | Start Date    | 020123         |          |
|                                 | End Date      | 022823         |          |
|                                 | Issued Date   | 022123         |          |
|                                 | Received Date |                |          |
|                                 | Executed Date |                | <b>#</b> |
|                                 |               |                |          |
|                                 |               |                |          |
| п                               |               |                |          |
| · Click "Save"                  |               |                |          |
| · CIICK Save                    |               |                |          |
|                                 |               |                |          |
| (                               |               | C1-JLIU 🖨 🕞    |          |
|                                 |               | 0              |          |
|                                 |               |                |          |
| 🖺 Save D                        | rat 🖪 Save 🛛  | 🛛 Cancel 🛛 🖉 😩 |          |
| Review/Approval                 |               |                |          |
| Review/Approval                 |               |                |          |
|                                 |               |                |          |
|                                 |               |                |          |

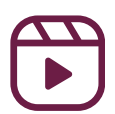

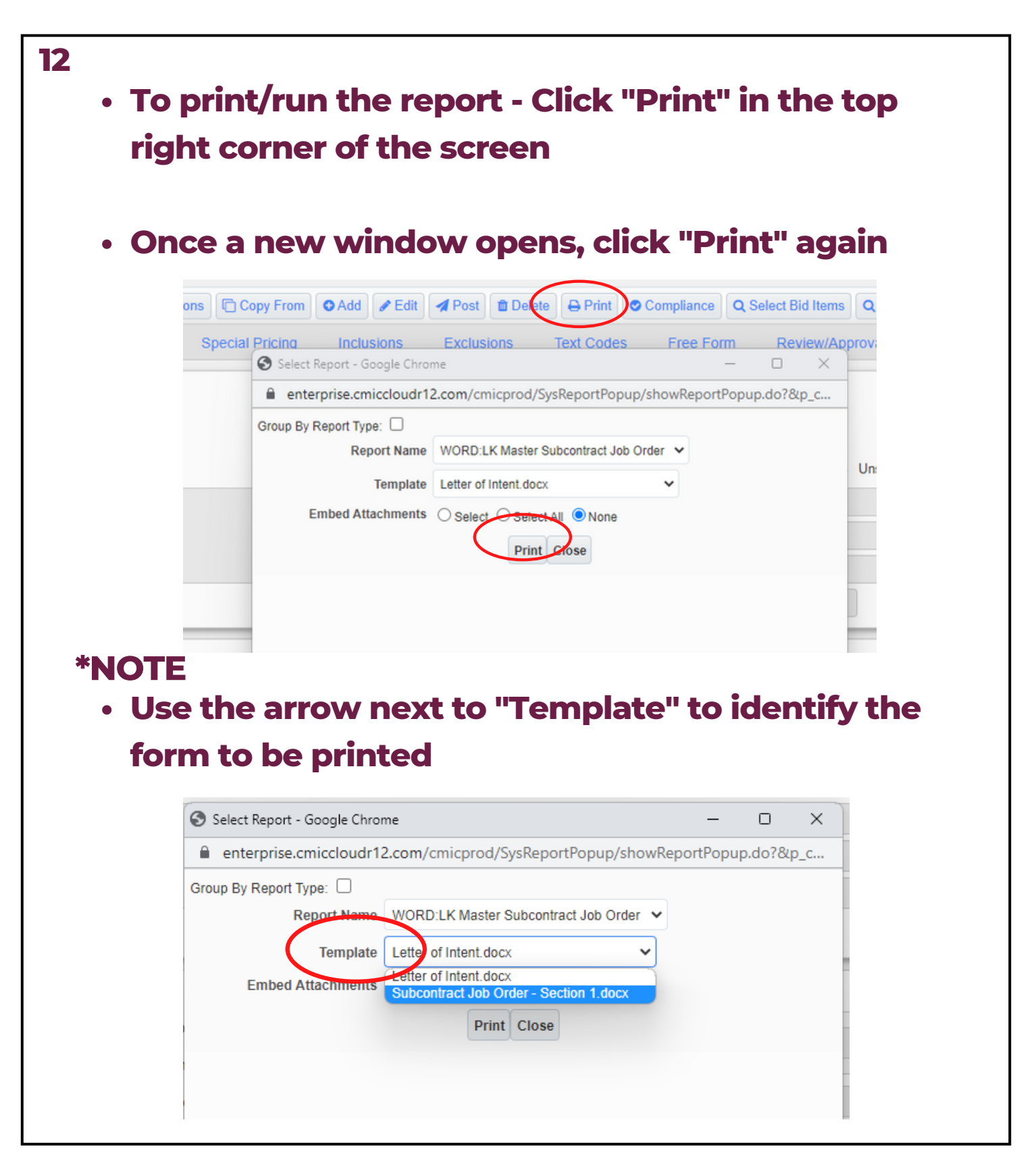

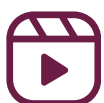

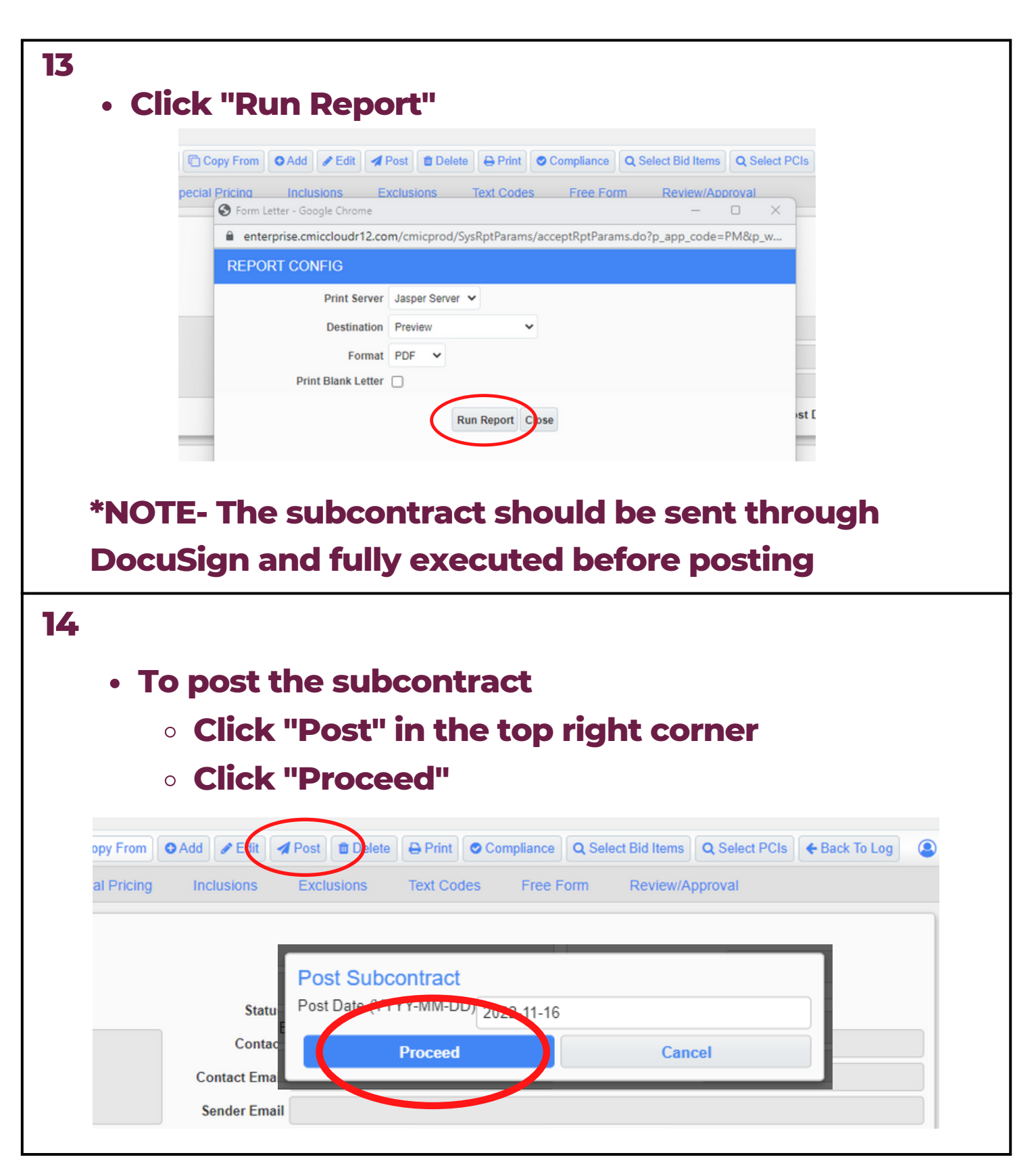

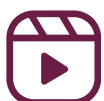

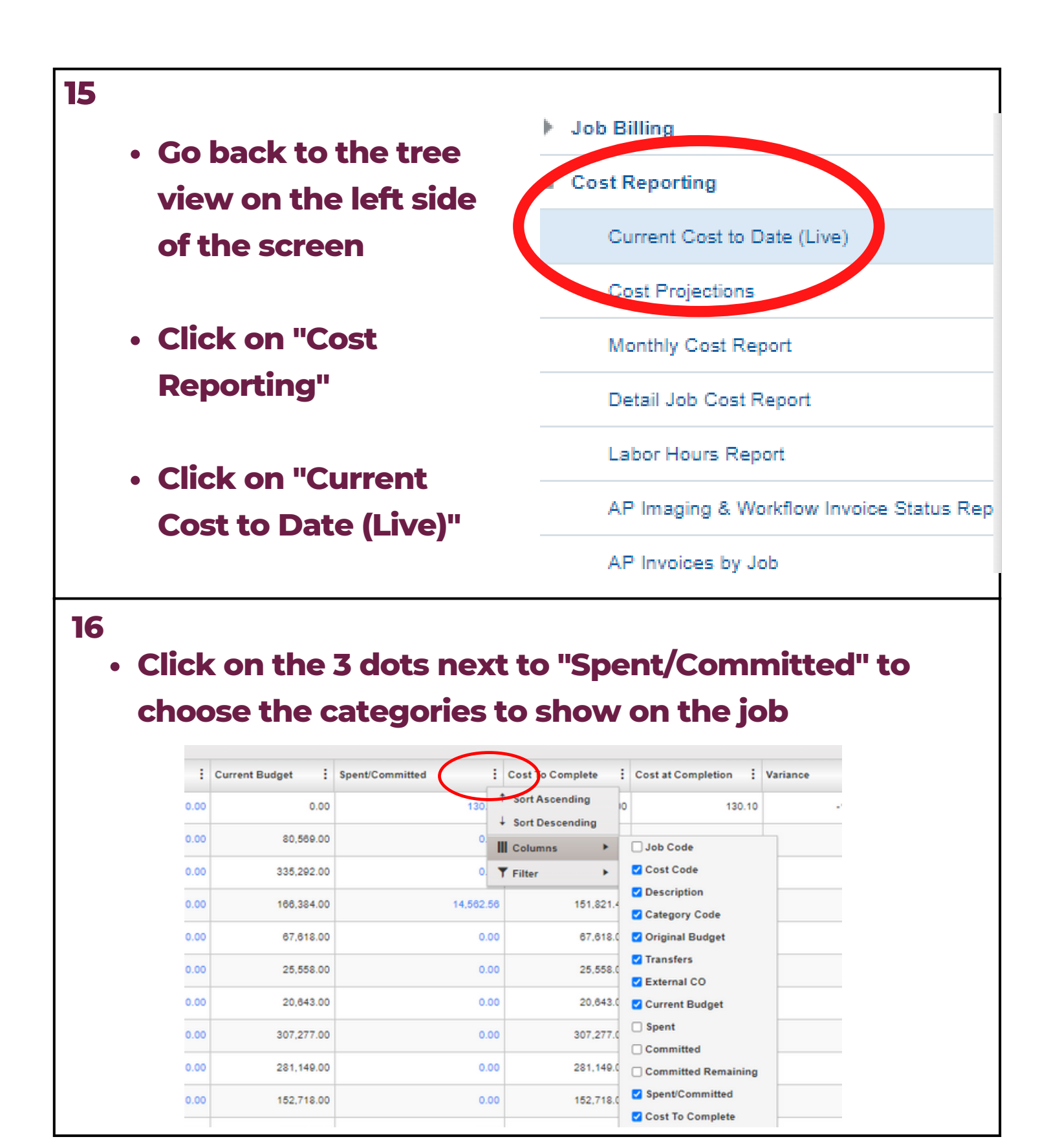

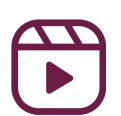